## <u>Realsense d435i 标定, imu\_utils, Kalibr 工具, 官网 IMU 标定方法</u>

## D435i:官方标定教程,标定 Imu 的 x.y,z 三个轴的 align matrix 和 bias

imu\_utils: 标定相机的 imu 随机游走, https://github.com/gaowenliang/imu\_utils

Kalibr 工具:标定相机的外参和相机的联合标定(imu + camera)

具体步骤如下:

#### 1 标定 IMU

**1.1 按照官方教程标定相机的 bias 和三个轴的对齐**:具体的标定数据可以参考官 方文档

https://www.intel.com/content/dam/support/us/en/documents/emerging-technolo gies/intel-realsense-technology/RealSense Depth D435i IMU Calib.pdf

### 1.1.1 下载安装 librealsense 官方的

SDK:<u>https://github.com/IntelRealSense/librealsense</u>,安装 pyrealsense2 安装包,和 相应的依赖包.pip 安装的时候最好用清华源.

# 1.1.2 执行 python rs-imu-calibration.py,rs-imu-calibration.py 这个文件在 librealsense/tools/rs-imu-calibration 文件夹下

### 1.1.3 数据采集,并矫正 imu,具体的步骤我是严格按照

https://github.com/IntelRealSense/librealsense/tree/master/tools/rs-imu-calibratio n,指示做的.结果为9.8046.最好弄个盒子,因为对6个面进行数据采集,还是需要点时间的.手持的话还是比较累,而且手容易动,导致要重新采集.弄个盒子还准一些. 将标定的结果写入到相机.

Would you like to write the results to the camera?是否将标定的结果写入 IMU? 输入 Y,表示将标定的结果是写入到 IMU。

### 1.2 标定随机游走

**1.2.1** 这里使用 imu\_utils 标定 imu, 在安装 imu\_utils 之前, 要先安装 ceres-solver 和 code\_utils, ceres-solver 安装见 <u>Installation – Ceres Solver</u>, 下面是 code\_utils 的安装过程,注意要安装 code\_utils 后再下载 imu\_utils

**1.2.2** cd ~/catkin\_ws/src git clone <u>https://github.com/gaowenliang/code\_utils</u> cd ~/catkin\_ws catkin\_make

编译时可能出现以下错误:

• error 1

fatal error: backward.hpp:No such file or directory

解决方法:将 sumpixel\_test.cpp 中的#include "backward.hpp"修改为#include "code\_utils/backward.hpp"即可

• error 2

code\_utils/backward.hpp:216:30: fatal error: elfutils/libdw.h: No such file or directory

执行 apt-get install libdw-dev 安装对应的库即可解决

#### 1.2.3 接下来安装 imu\_utils

cd ~/catkin\_ws/src git clone <a href="https://github.com/gaowenliang/imu\_utils">https://github.com/gaowenliang/imu\_utils</a>

cd ~/catkin\_ws

catkin\_make

**1.2.4** 安装完成后开始标定,我没有采用录制 imu 话题再回放 bag 文件的方式, 而是直接现场发布 imu 的话题,同时运行标定的节点

**1.2.4.1** 编写一个标定的 launch 文件,命名 my\_calibration\_imu\_d435i.launch,执行该 launch 文件,将 RealsenseD435i 静止摆放 1 个小时

<launch> <node pkg="imu\_utils" type="imu\_an" name="imu\_an" output="screen"> <param name="imu\_topic" type="string" value= "/camera/imu"/> #imu topic 的名字 <param name="imu\_name" type="string" value= "d435i"/> <param name="data\_save\_path" type="string" value= "\$(find imu\_utils)/data/"/> <param name="max\_time\_min" type="int" value= "60"/> #标定的时长 <param name="max\_cluster" type="int" value= "100"/> </node> </launch>

1.2.4.2 执行下面的命令可以发布带有 imu 的话题

roslaunch realsense2\_camera rs\_camera.launch unite\_imu\_method:="linear\_interpolation" roslaunch imu\_utils d435i\_imu\_calib.launch

**会在~/**catkin\_ws/src/imu\_utils/data/生成一文件:d435i\_imu\_calibration\_imu\_param.yaml内容如下:

ziju@ziju-MS-7A94:~/software/calib/imu/catkin\_ws\$ cat src/imu\_utils/data/d435i\_imu\_calibration\_imu\_param.yaml

#### %YAML:1.0

----

type: IMU

name: d435i\_imu\_calibration

Gyr:

unit: " rad/s"

avg-axis:

gyr\_n: 4.1077629923569163e-03

gyr\_w: 1.1022906135776512e-04

x-axis:

gyr\_n: 2.4922772268248078e-03

gyr\_w: 2.8455840527384030e-05

y-axis:

gyr\_n: 6.8940750517066697e-03

gyr\_w: 2.4181215767687077e-04

z-axis:

gyr\_n: 2.9369366985392714e-03

gyr\_w: 6.0419185869040582e-05

Acc:

unit: " m/s^2"

avg-axis:

acc\_n: 2.7338232693468374e-02

acc\_w: 8.4873152096528635e-04

x-axis:

acc\_n: 2.1346669274695401e-02

acc\_w: 6.4225369682846837e-04

y-axis:

acc\_n: 2.8062624515000953e-02

acc\_w: 6.3350006384460316e-04

z-axis:

acc\_n: 3.2605404290708760e-02

acc\_w: 1.2704408022227878e-03

其中:Gyr:avg-axis 和 Acc:avg-axis:是将来联合标定的时候要用到(3.1 中).

2 标定 cam0 的内参

2.1. 相机内参标定

安装 Kalibr 工具

#### 2.2 配置依赖项

sudo apt-get install python-setuptools sudo apt-get install python-setuptools python-rosinstall ipython libeigen3-dev libboost-all-dev doxygen sudo apt-get install ros-kinetic-vision-opencv ros-kinetic-image-transport-plugins ros-kinetic-cmake-modules python-software-properties software-properties-common libpoco-dev python-matplotlib python-scipy python-git python-pip ipython libtbb-dev libblas-dev liblapack-dev python-catkin-tools libv4l-dev

#### 2.3 新建工作空间并初始化

mkdir -p ~/kalibr\_ws/src cd ~/kalibr\_ws/src catkin\_init\_workspace cd .. catkin\_make

#### 2.4 下载 Kalibr 包,放在新建工作空间的 src 文件夹下,然后编译

catkin\_make

编译的时候需要联网,这个注意。编译的时候时间比较长,需耐心等待。

#### 2.5 安装成功后,使用 Kalibr 生成标定版

从官网下载 Kalibr 标定纸: <u>https://github.com/ethz-asl/kalibr/wiki/downloads</u>.用 A4 纸打印,粘贴到墙上

### 2.6 编写 yaml 文件

生成或下载标定板之后,需要自己编写 target.yaml 文件,如下代码(注意配置文件中 targetCols 和 targetRows 是内角点的数量,即使用语句生成标定板时候的 nx 和 ny),由于 A4 纸大小限制,我打印出来的每个正方形大小是 0.029m:

~/kalibr\_ws/src/Kalibr/data\$ gedit checkerboard.yaml #新建一个 yaml 文件,我用 的,aprilgrid :size = 5.5cm ,spacing=1.65cm,6\*6 ,缩放 40%后打印,参数入下

target\_type: 'aprilgrid' #gridtype tagCols: 6

#number of apriltags tagRows: 6 #number of apriltags

tagSize: 0.022 #size of apriltag, edge to edge [m]

tagSpacing: 0.3 #ratio of space between tags to tagSize

#### 2.7 录制 bag 包

#### 2.7.1 运行 realsense 相机

roslaunch realsense2\_camera rs\_camera.launch

将话题重命名为 color,并利用 throttle 工具降低录制 RGB 图像的频率至 4Hz

rosrun topic\_tools throttle messages /camera/color/image\_raw 4.0 /color

- 1. 进入自己想要保存包的文件夹,然后用 rosbag 录制, ctrl+c 结束录制
- 2. -O 为重命名包的名字,这里命名为 camd435i:
- 3. rosbag record -O camd435i /color

**注意**:录制的过程中调整相机的角度,各个方向都采集一下,但是拍到的棋盘格要完整(可以使用打开 rviz 便于查看相机捕获的图像),否则在标定的时候会提示 *Detection failed* / \

### 2.7.2 进行标定

kalibr\_calibrate\_cameras --target ~/kalibr\_ws/src/Kalibr/data/checkerboard.yaml --bag ~/kalibr\_ws/src/Kalibr/data/camd435i.bag --models pinhole-equi --topics /color --show-extractio 但是最后报如下错误: Cameras are not connected through mutual observations, please check the dataset. Maybe adjust the approx. sync. tolerance.

参考解决办法:在 Kalibr 官网的 issue 中找到了一个解决办法,试一下看行不行。

#### Comment this code on line 201 of src/Kalibr/aslam\_offline\_calibration/kalibr/python/kalibr\_calibrate\_cameras to solve your problem:

if not graph.isGraphConnected(): obsdb.printTable() print "Cameras are not connected through mutual observations, please check the dataset. Maybe adjust the approx. sync. tolerance." graph.plotGraph() sys.exit(-1) 12345

把 kalibr\_calibrate\_cameras 文件中的以上几行注释掉 (*python 用#注释*)看样子是 行了,得到的 yaml 文件就是相机的一些参数信息,这次标定的相机的参数如下(即 yaml 文件中的内容),供大家参考:

cam0: cam\_overlaps: [] camera\_model: pinhole distortion\_coeffs: [0.3569710914237566, 1.9053508914873958, -11.81782871637401, 20.693085847996446] distortion\_model: equidistant intrinsics: [612.7191756727211, 614.9337597592461, 318.51127717080993, 238.7278753633164] resolution: [640, 480] rostopic: /color

## 关于标定的结果

<u>Kalibr 标定 Intel D435i 相机</u>重投影误差的值越小越好,我的是 0.163 和 0.138,精度应该够了。

<u>Realsense d435i 驱动安装以及 kalibr 和 imu utils 标定[Ubuntu 16 LTS]</u>这个帖子的 最后也有一些出现的问题和解决办法,我没有遇到,大家有遇到的可以看看,避免踩坑

### 3 相机和 IMU 的联合标定

### 3.1 编写 camchain.yaml 和 IMU.yaml 文件

将 intrinsics 和 distortion\_coeffs 替换成你刚才表定好的相机参数,我的 camchain.yaml 内容如下:

cam0: camera\_model: pinhole intrinsics: [612.7191756727211, 614.9337597592461, 318.51127717080993, 238.7278753633164] distortion\_model: equidistant distortion\_coeffs: [0.3569710914237566, 1.9053508914873958,

-11.81782871637401, 20.693085847996446] T\_cam\_imu:#先验,后期优化 -[0.01779318, 0.99967549,-0.01822936, 0.07008565] - [-0.9998017, 0.01795239, 0.00860714,-0.01771023] - [0.00893160, 0.01807260, 0.99979678, 0.00399246] -[0.0, 0.0, 0.0, 1.0] timeshift\_cam\_imu: -8.121e-05 rostopic: /color resolution: [640, 480]

编写 imu.yaml 文件,将 1.2 中生成的,d435i\_imu\_calibration\_imu\_param.yaml 文件 中的随机游走和噪声,拷贝过来

rostopic: /imu update\_rate: 200.0 #Hz accelerometer\_noise\_density: 2.7338232693468374e-021 #continous accelerometer\_random\_walk: 8.4873152096528635e-04 gyroscope\_noise\_density: 4.1077629923569163e-03 #continous gyroscope\_random\_walk: 1.1022906135776512e-04

### 3.2 启动相机,插到电脑上

#### 3.3 发布新话题和修改频率

参考: Kalibr 标定 Intel D435i 相机步骤大致和相机标定的步骤一样,不过变成处理两个话题用 throttle 将图像频率降低为 20HZ, imu 频率设置为 200Hz,并发布新的话题

rosrun topic\_tools throttle messages /camera/color/image\_raw 20.0 /color roslaunch realsense2\_camera rs\_camera.launch unite\_imu\_method:="linear\_interpolation"

3.4 录制 rosbag 包

rosbag record -O camimu /color /imu

### 3.5 标定:该步骤耗时有点长,耐心等待

kalibr\_calibrate\_imu\_camera --target ~/kalibr\_ws/src/Kalibr/data/checkerboard.yaml --cam ~/kalibr\_ws/src/Kalibr/data/camchain.yaml --imu ~/kalibr\_ws/src/Kalibr/data/imu.yaml --bag ~/kalibr\_ws/src/Kalibr/data/camimu.bag --show-extraction

#### error:

OverflowError: bad numeric conversion: positive overflow

解决办法: imu 产生了问题,从新录制一份